www.hongdian.com

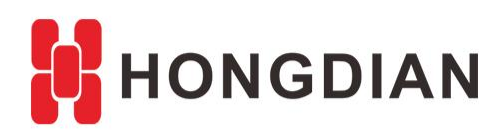

# Application Guide Hongdian- IKEv2 Setup

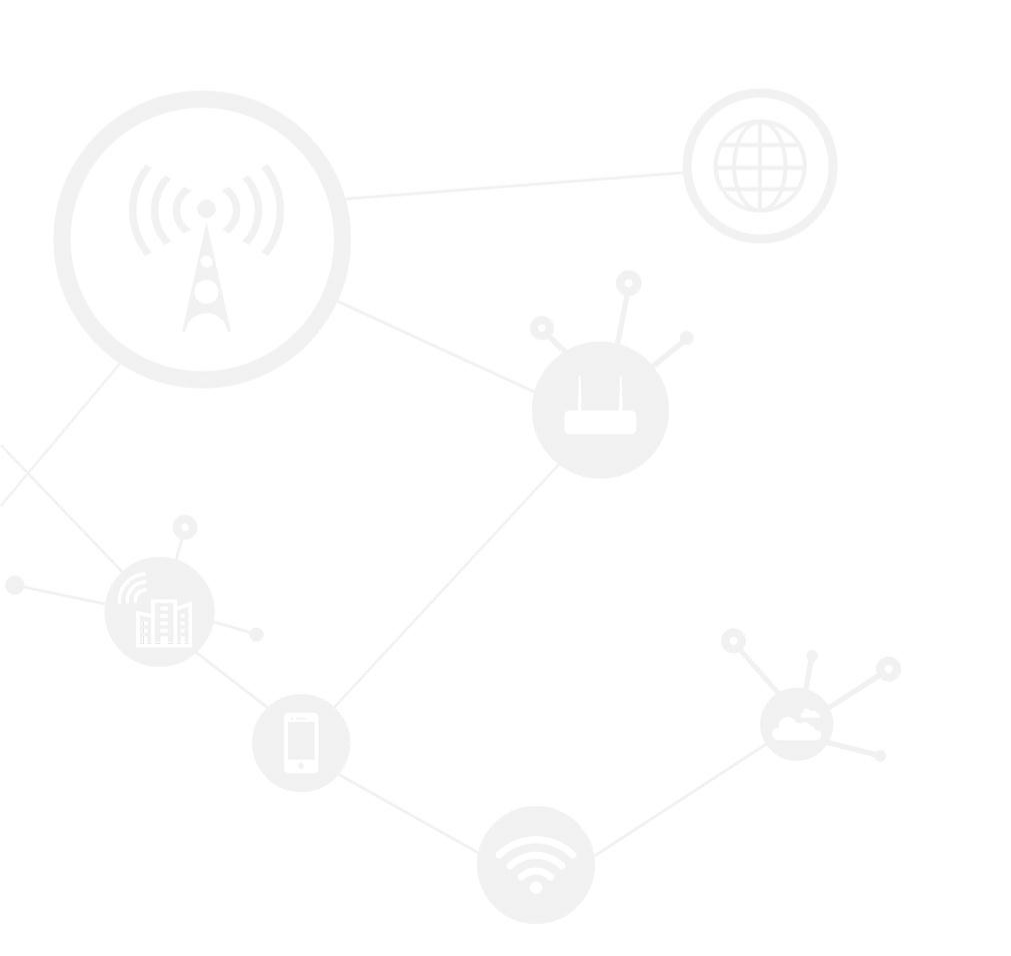

### Contents

| Contents         | 2 |
|------------------|---|
| Revision History | 2 |
| 1 Overview       | 3 |
| 2 Description    | 3 |
|                  |   |

### **Revision History**

Updates between document versions are cumulative. Therefore, the latest document version contains all updates made to previous versions.

| Doc Version | Product         | Release Data | Details       |
|-------------|-----------------|--------------|---------------|
| V1.0        | Hongdian Router | 2017.08.30   | First Release |

## **1** Overview

This article introduces How to setup IKEv2 for Hongdian Router. For Cisco Configuration on IKEv, please refer to Cisco Guidance: *IKEv1/IKEv2 Between Cisco IOS and strongSwan Configuration Example*.

# **2** Description

| <u>1. S</u> | etup IPS  | ec in rou  | ter GUI |         |         |          |        |            |           |       |
|-------------|-----------|------------|---------|---------|---------|----------|--------|------------|-----------|-------|
|             | Network   | Appli      | cations | VPN     | Forward | Security | System | Status     |           |       |
|             | VPDN      | Tunnel     | IPSec   | OpenVP  | N       | _        |        |            |           |       |
|             |           | T GITTI CI |         | openni  |         |          |        |            |           |       |
|             |           |            |         |         |         |          |        |            |           | He    |
| F           | Phase1    |            |         |         |         |          |        |            |           | Note  |
|             | Po        | licy Name  |         | Encrypt |         | Hash     | Authe  | entication | Operation | Inter |
|             |           | test       |         | des     |         | md5      |        | psk        | Mod Del   |       |
|             |           |            |         |         | 1       |          |        |            |           |       |
| F           | hase2     |            |         |         |         |          |        |            |           | 1     |
|             |           |            |         |         |         |          |        |            |           |       |
|             | Po        | licy Name  |         | Encrypt |         | Hash     | Remo   | te Subnet  | Operation |       |
|             |           | test       |         | des     |         | md5      | 192.16 | 58.88.0/24 | Mod Del   |       |
|             | DSoc Inte | rface -    |         |         |         |          |        |            |           | -     |
| <b>2.</b> т | elnet to  | device     |         |         |         |          |        |            |           |       |
| 0:4         | Telnet    | 192.168.8  | 3.1     |         |         |          |        |            |           |       |
|             |           |            |         |         |         |          |        |            |           |       |
| Ro          | uter (    | LI         |         |         |         |          |        |            |           |       |
|             |           |            |         |         |         |          |        |            |           |       |
|             | <b>A</b>  |            |         | tion    |         |          |        |            |           |       |
|             | er Huu    | ess ve     | F11 10a | (C TOII |         |          |        |            |           |       |
| Pa          | ssword    | l =        |         |         |         |          |        |            |           |       |
| ro          | uter>     |            |         |         |         |          |        |            |           |       |
| ro          | uter>     | en         |         |         |         |          |        |            |           |       |
| ro          | uter#     |            |         |         |         |          |        |            |           |       |
| ro          | uter#     |            |         |         |         |          |        |            |           |       |
| ro          | uter#     |            |         |         |         |          |        |            |           |       |
| ro          | uter#     |            |         |         |         |          |        |            |           |       |
| ro          | uter#     | config     | t<br>   |         |         |          |        |            |           |       |
| PO          | uter(c    | onfig)     | #<br>#  |         |         |          |        |            |           |       |
|             |           | oni 197    |         |         |         |          |        |            |           |       |
|             |           |            |         |         |         |          |        |            |           | _     |

3. Change IKE version in CLI

Application Guide - Hongdian- IKEv2 Setup

#### router(config)# crypto isakmp test

```
the isakmp policy already exist, now edit it
router(config-isakmp)#
router(config-isakmp)#ikev
ikev1 ikev2
router(config-isakmp)#ikev ikev2
router(config-isakmp)#
router(config-isakmp)#wr
Configuration saved to /tmp/hdconfig/cli.conf
router(config-isakmp)#
router(config-isakmp)#
```

4. Show run and check the IKE version in CLI.

| crypto isakmp test            |
|-------------------------------|
| encryption des                |
| hash md5                      |
| ikev ikev2                    |
| authentication psk            |
| group group768                |
| lifetime 28800                |
| pre-shared-key test           |
| initiate-mode main            |
| •                             |
| crypto ipsec isakmp test      |
| encryption des                |
| hash md5                      |
| mode auto                     |
| set pfs group768              |
| lifetime 3600                 |
| protocol esp                  |
| local-subnet 192.168.8.0/24   |
| remote-subnet 192.168.88.0/24 |
| •                             |

#### **Reference:**

[1] Cisco.IKEv1/IKEv2 Between Cisco IOS and strongSwan Configuration Example. https://www.cisco.com/c/en/us/support/docs/ip/internet-key-exchange-ike/117258-config-l2l.pdf

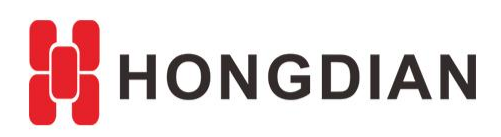

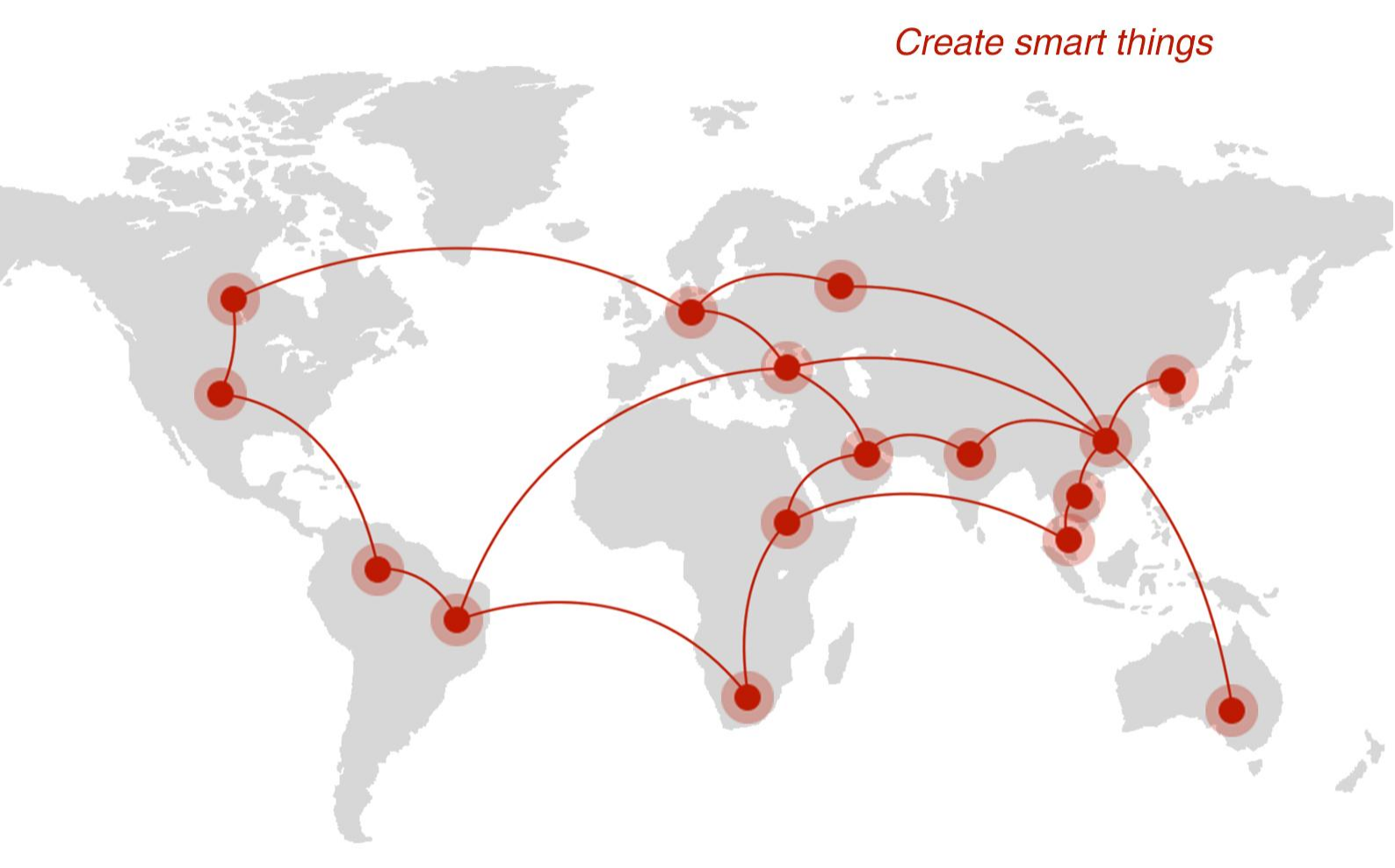

### Contact us

**Q** F14 - F16, Tower A, Building 14, No.12, Ganli 6th Road, Longgang District, Shenzhen 518112, China.

+86-755-88864288-5

+86-755-83404677

**f** hongdianchina

www.hongdian.com

➡ sales@hongdian.com

➔ Hongdian\_China